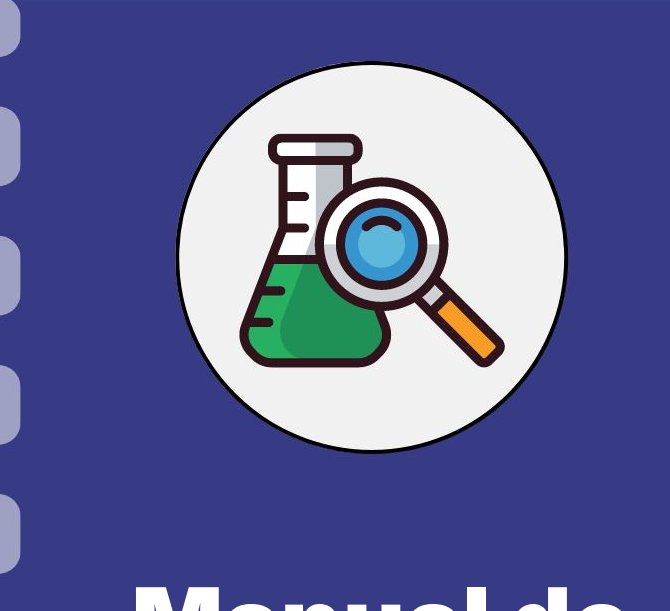

# Manual do pesquisador

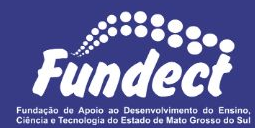

## Prestação de contas: Diária

Atualização: 15/08/2024

Siga o fluxo abaixo para realizar o procedimento de pagamento de diária. Nas próximas páginas do documento é possível conferir mais detalhes.

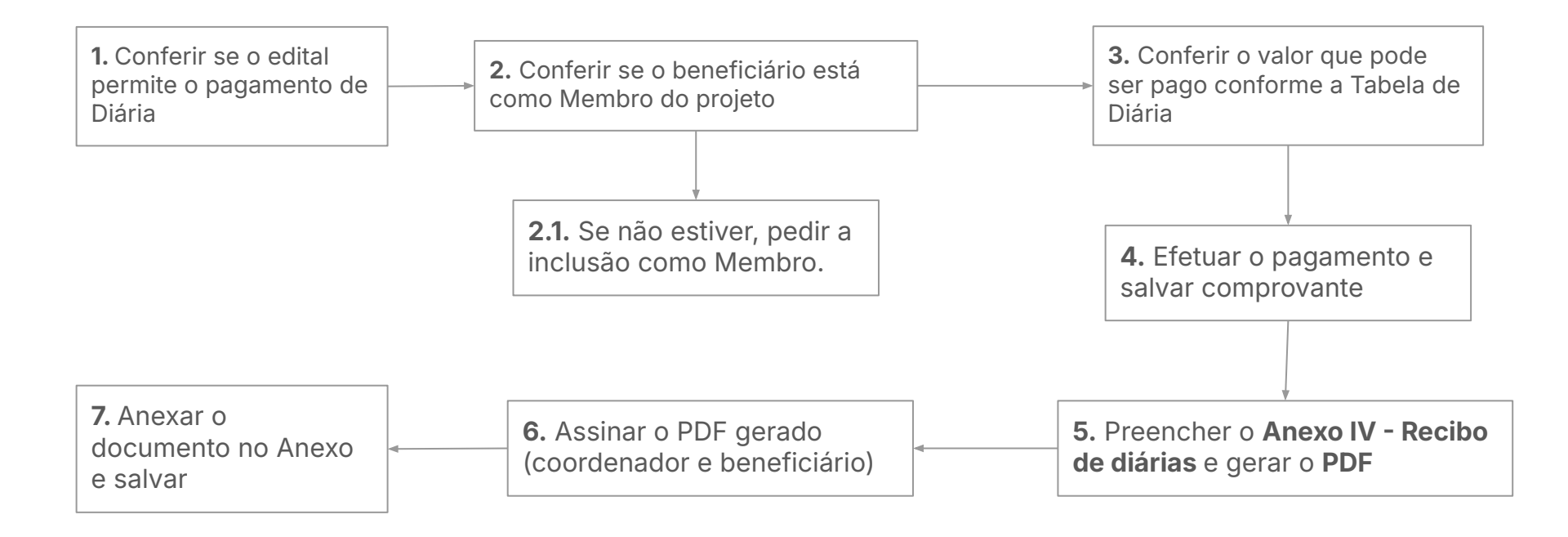

## IMPORTANTE

- O pagamento de diárias é permitido apenas para membros do projeto. Assim, qualquer beneficiário de diária deverá ser **previamente** incluído como membro do projeto.
  - Caso haja dúvidas de como realizar este processo, consulte o Manual de Inserção de membro no projeto, disponível no site da Fundect através do <u>link</u>;
- O pagamento de diária efetuado para um não membro acarreta em GLOSA;
- O valor de cada diária paga deve obedecer aos valores máximos indicados na "Tabela de Diárias", disponível na área de "Downloads" do <u>site</u> da Fundect;
- As diárias devem ser utilizadas para cobrir as despesas com <u>hospedagem</u> e <u>alimentação;</u>
- É vedada a utilização de recurso **antes e após** a **vigência** do projeto.

## Diárias

- 1. Antes de realizar o pagamento da Diária para o Beneficiário é necessário conferir:
  - **a.** Se o beneficiário está como **MEMBRO** do projeto.
    - i. Caso não esteja, peça a inclusão para a gerência responsável **ANTES** de realizar o pagamento.
    - ii. **ATENÇÃO**: O pagamento de diária realizado para uma pessoa que **NÃO É MEMBRO** acarreta em **GLOSA**.
  - b. O valor que será pago pela diária segue a Tabela de Diárias da Fundect, disponível na área de downloads do <u>site</u>
  - c. Só é possível realizar o pagamento de diárias quando o edital de seu projeto permitir. Caso existam dúvidas acerca das permissões do uso de recursos, basta conferir o edital de sua chamada no SigFundect ou no <u>site</u> da Fundect.
- Realize o pagamento da diária para o beneficiário e guarde o(s) comprovante(s) para posterior utilização no SigFundect;

## **Anexar Documento no SigFundect**

Após o processo de pagamento, o coordenador deve preencher o Anexo IV . Em seguida, deve anexar o **Recibo** e o **comprovante** no SigFundect, conforme os passos a seguir.

- 1. Acessar SigFundect através do link;
- A página inicial (a) será carregada. Desça e localize a seção "Minhas propostas/Inscrições em Andamento/Concluídas" (b);
- Localize a proposta que deseja e clique sobre ela, em seguida clique em "Informações" (c) para acessar a "Área do Projeto Contratado".

| Fundect                                                                                                    | Menu Inicial                                                                                                    | Cadastro            | Correio                                       | Bloquear tela                | Sa       |
|----------------------------------------------------------------------------------------------------|----------------------------------------------------------------------------------------------------|---------------------|-----------------------------------------------|------------------------------|----------|
|                                                                                                    | Bem vindo(a) Sua s                                                                                                    | sessão irá bloquear | em: 04:56:41                                  | Horário do Servidor          | 02:47:   |
| Avisos<br>Política de Privacidade:                                                                                                    | (b)                                                                                                    |                     | Ações d                                       | le consultor AdHoo           |          |
| A Fundação de Apoio ao Desenvolvimento do E<br>Sul (Fundect) reconhece a importância da priva<br>usuários. Esta Política de Privacidade tem com<br>protegemos os dados fornecidos pelos usuário | Ensino, Ciência e Tecnologia do Estado de Mato Grosso do<br>cidade e da segurança das informações pessoais de seus<br>o objetivo informar como coletamos, utilizamos e<br>s em nossas plataformas. Leia mais |                     | idos Pesso<br>itualizar Cad<br>itualizar Curr | ais<br>astro<br>ículo Lattes | <b>.</b> |
| ✔ Mantenha o seu cadastro sempre atualizado                                                                                                    | e.                                                                                                    | A                   | lterar Senha                                  | need to be a set of the      | m.       |

| 03.04.2023 • 1                                                                                                    |     |
|----------------------------------------------------------------------------------------------------|-----|
| Título • Immunitationa a successiva a successiva a succ |     |
| Edital • Chamada                                                                                                    |     |
| Coordenador •                                                                                                    |     |
| Modalidade · Projeto                                                                                                    |     |
| Enviado em • 03.04.2023                                                                                                    | (c) |
| Situação - Projeto Em Andamento                                                                                                    | (0) |

## **Anexar Documento no SigFundect**

#### Passo 3

1. A "Área de Projeto Contratado" (a) será carregada. No menu à direita clique em "6.1 Novo Formulário" (b) dentro de Prestação de Contas

|                                                                                             | Bem vindo(a) | Sua sessão irá bloquear em: 04.59:51 Horário do Servio                                                                                                    |
|---------------------------------------------------------------------------------------------|--------------|----------------------------------------------------------------------------------------------------|
| (a)<br>Informações Projeto<br>Nº Processo: 83<br>Projeto: In<br>Edital: 0<br>Coordenador: 0 | amada E      | 1. Informações Técnicas<br>1.1 Resumo do Projeto<br>1.2 Relatórios/Prest. de Contas<br>1.3 Solicitações e Alterações<br>2. Informações Juridicas<br>2.1 Termo Original<br>2.2 Termos Aditivos |

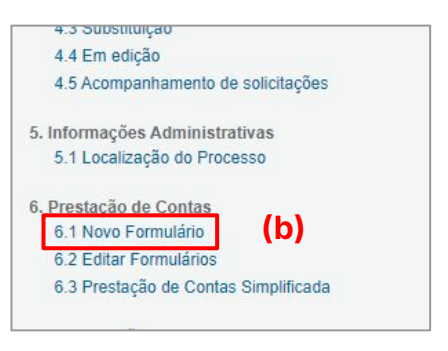

Para lançar as despesas no sistema selecione
 Anexo IV - Recibo de Diárias (c) e em seguida em "Novo" (d)

|                                                                                                    | Bern vindo(a)  | . Sua sessão |
|----------------------------------------------------------------------------------------------------|----------------|--------------|
| Formulários de Prestação de Contas                                                                                           |                |              |
| Formulários Financeiros<br>Anexo II - Lançamento de Notas<br>Anexo I - Relação de Pagamentos                                 |                | ^            |
| Anexo IV - Recibo de Diárias<br>Anexo IX - Solicitação de Remanejamento de Re<br>Anexo V - Encaminhamento de Prestação de Co | cursos<br>ntas |              |
| Formulários Técnicos e Financeiros<br>Ofício de Encaminhamento de Prestação de Con                                           | tas            | -            |

### **Preencher Anexo IV**

- **1.** Uma janela será aberta para preenchimento do Recibo de Diárias.
- 2. Preencha os dados necessários com atenção:
  - a. o beneficiário deve ser membro do projeto;
  - a data de pagamento da diária deve respeitar a vigência do projeto;
  - c. os valores da diária devem obedecer a Tabela de Diárias da Fundect;
  - d. não esqueça de preencher o n° do documento correspondente ao do comprovante (a);
- **3.** Descreva brevemente o **Objetivo** do uso da diária (ex.: ida para congresso);

| vitto                                       | BANCO   | DO            | BRAS  | IL   | -      |         |
|---------------------------------------------|---------|---------------|-------|------|--------|---------|
| CLIENTE: MS FUND<br>CARTAO.: 4674 **        | DECT BB | PESC<br>* 020 | UISA  |      | (      | a)      |
| NR. DOCUMENTO                               |         |               | 10    |      |        | 112.303 |
| REMETENTE<br>FAVORECIDO<br>CPF<br>BANCO 104 | 4 CAIX  | (A EC         | ONOMI | CA F | EDERAL | 630     |

|                                                                                                    |                 | DADOS GERA              | AI S |                               |        |
|----------------------------------------------------------------------------------------------------|-----------------|-------------------------|------|-------------------------------|--------|
| Chamada:                                                                                                    | Chamada 💷       |                         |      | 8                             |        |
| Programa:                                                                                                    | -               |                         |      |                               |        |
| Número do Protocolo:                                                                                                    | 4               |                         |      | Version and the second second |        |
| Termo de Outorga:                                                                                                    | 2               | Outorgado:              |      |                               |        |
| Pagamento:                                                                                                    | 19/07/2024      | 23 and 17 and 17        | 2    | A REAL PROPERTY OF A          |        |
| <ul> <li>Dados do Beneficiário</li> </ul>                                                                                                    | 0               | 18                      |      |                               |        |
| <ul> <li>Dados do Beneficiári</li> <li>Nome:*</li> <li>Nível Acadêmico:*</li> </ul>                                                                              | Ensino Superior | RG:<br>CPF              | * 4  | Orgão Emisso                  | :* SSP |
| <ul> <li>Dados do Beneficiari</li> <li>Nome:*</li> <li>Nível Acadêmico:*</li> <li>Dados da Viagem</li> <li>Tipo de Viagem:*</li> </ul>                           | Ensino Superior | RG:<br>CPF              | *    | Orgão Emisso                  | :* SSP |
| <ul> <li>Dados do Beneficiari</li> <li>Nome:*</li> <li>Nível Acadêmico:*</li> <li>Dados da Viagem</li> <li>Tipo de Viagem:*</li> <li>Valor Unitário:*</li> </ul> | Ensino Superior | ado Número de diárias:* | * 4  | Orgão Emisso                  | :* SSP |

| Forma de pagamento | * TED  |                    | Número do documento: |
|--------------------|--------|--------------------|----------------------|
| Destino:*          | Campo  | Grande - MS - Bras | il                   |
| Origem (Saída):    | Data:* | 14/08/2024         | Horário:* 04:00hs    |
| Origem (Chegada):  | Data:* | 18/08/2024         | Horário:* 04:00      |

## **Anexar Documento no SigFundect**

- 1. Salve (a) as informações;
- Clique em Gerar recibo de diárias (b) para gerar o PDF do recibo;
- **3.** Coletar as **assinaturas (digitais pelo GovBR)** do coordenador e do beneficiário;
- Clique em "Anexar" para inserir o documento no formato PDF do(s) recibo(s) de diária(s) assinado(s)
  - a. Anexe, também, o **comprovante de pagamento** (escaneado ou salvo pelo app do banco).

| Anexos:<br>Anexe aqui demais arquivos que julgar importante. |                         |        | (C)    | Anovar  |
|--------------------------------------------------------------|-------------------------|--------|--------|---------|
| Campos de preenchimento obrigatório                          | (b)                     |        |        | - Incau |
| Enviar Salvar Salvar e Fecha                                 | Gerar Recibo de Diárias | Apagar | Fechar |         |

| PUNA<br>Intelação de Apeio ao Deservoir<br>Estecta e Tecnológia do Estado de | PCC<br>Invertos do Ensilon.<br>Nato Greene do Sul |                   |                                   | Diárias       | No do                                 |
|------------------------------------------------------------------------------|---------------------------------------------------|-------------------|-----------------------------------|---------------|---------------------------------------|
| Termo de Outorga                                                             |                                                   | Protocolo         |                                   | Data Pagam    | ento                                  |
|                                                                              |                                                   | Dados             | do Beneficiário                   |               |                                       |
| Nome                                                                         |                                                   |                   |                                   | CRE           |                                       |
| Nível Acadêmico                                                              |                                                   | R                 | G                                 | Orgão Emissor | 1                                     |
| Recebi, para cobertu<br>diária(s), no valor de<br>Cartão Magnético.          | ra da despesa(s)                                  | de Diária(:<br>ca | s), o valor de<br>da, totalizando | , c           | orrespondente a<br>, pago por meio de |
| Data de Saída - Ori<br>Data de Chegada -                                     | gem:<br>Origem:                                   | às<br>às          | Horas<br>Horas                    |               |                                       |
|                                                                              |                                                   |                   |                                   |               |                                       |
| ·                                                                            | , de                                              |                   | de                                |               |                                       |
|                                                                              | , de                                              |                   | de                                |               |                                       |
| Car                                                                          | de                                                | ра                | <br>ma ass                        | inatur        | as                                    |
| Car                                                                          |                                                   | ра                | <br>ma ass                        | sinatur       | as                                    |

## Prestação de contas financeira

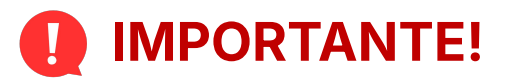

Todos os anexos de prestação de contas só devem ser ENVIADOS (Clicar em Enviar dentro do Anexo) no sistema durante a fase da prestação de contas parcial e final além, nos casos de prorrogação de vigência do projeto.

Para casos de prorrogação o coordenador deverá, após finalização da prorrogação, pedir para que o setor de Prestação de Contas retorne para edição os anexos para que possa continuar alimentando o sistema.

Caso sejam enviados **durante a execução** do projeto, esse procedimento **trava** qualquer tipo de lançamento de novas despesas e o pesquisador não consegue editar mais nenhum anexo.

# Em caso de dúvidas...

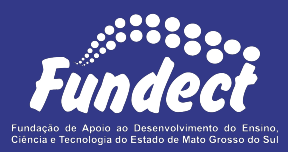

Contatar o setor responsável pelo seu edital:

#### Gerência de Prestação de Contas

3316-6716 (Whatsapp) 3316-6717 pcontas.fundect@qmail.com

#### **Gerência de Projetos**

3316-6725 (Whatsapp)

fundectprojetos@gmail.com